## CÓMO INICIAR SESIÓN en AXIS 360

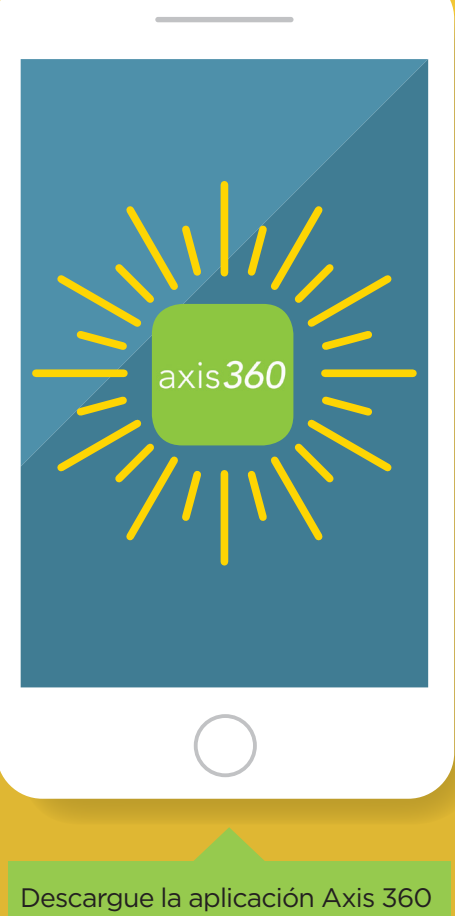

Descargue la aplicación Axis 360 del App Store o de Google Play o abra la URL de Axis 360 de su biblioteca en un navegador (omita los pasos 1 al 4)

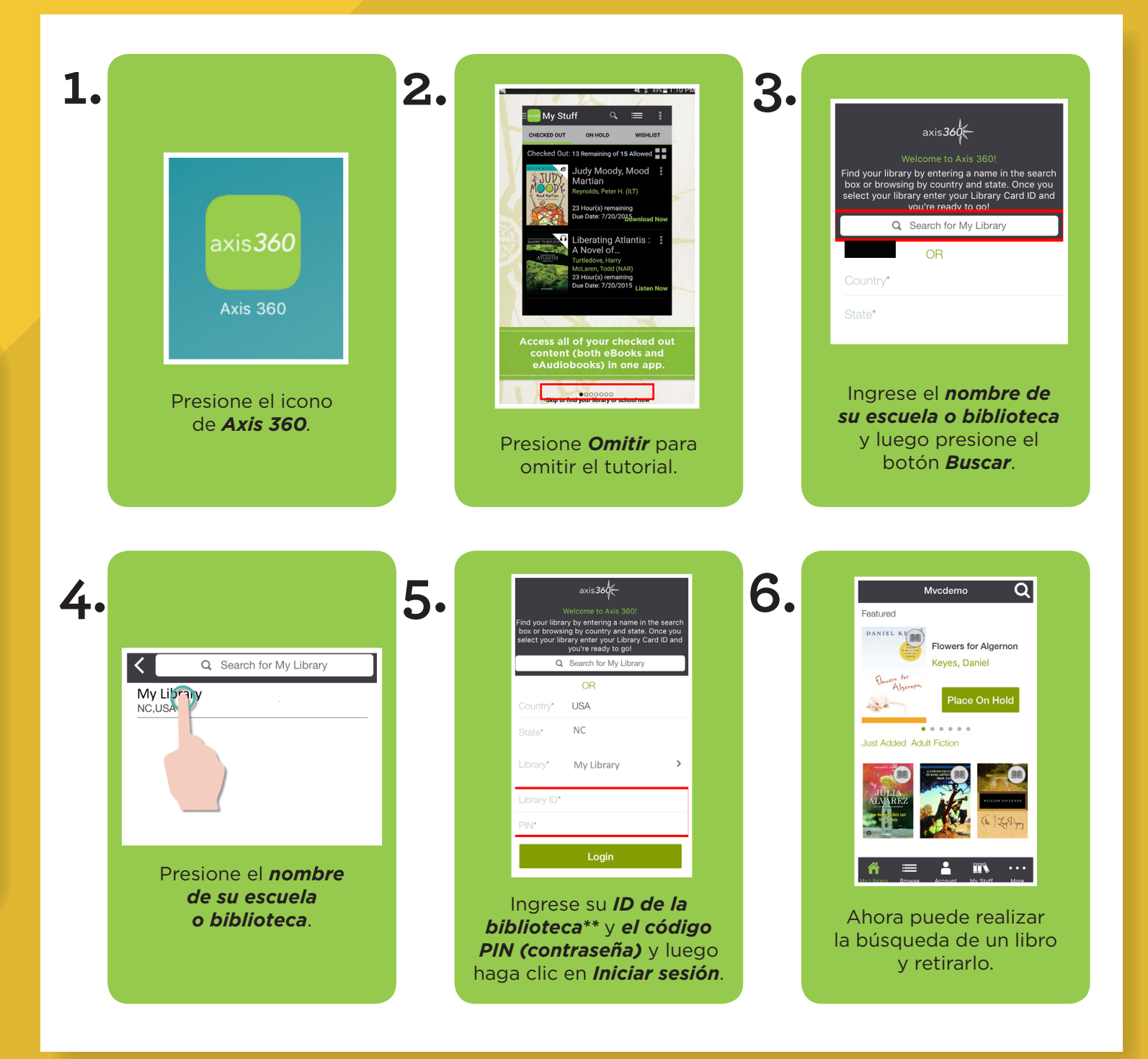